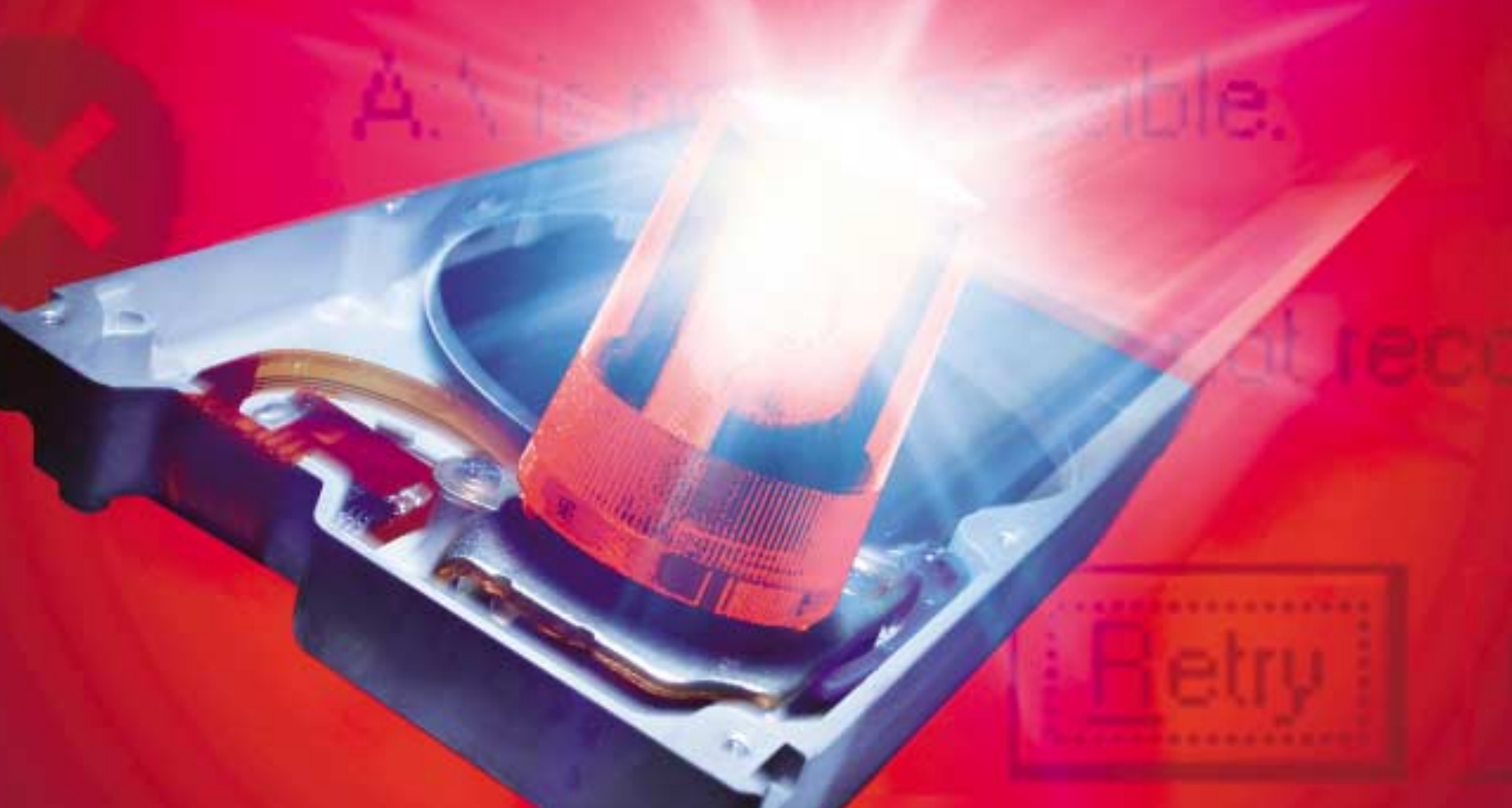

### Účetnictví, pracovní materiály, pracně provedena nastavení systému – prostě vše, co se na vašich pevných discích nashromáždí, se často dá jen těžko nahradit. Přečtěte si, jak s těmito velmi citlivými počítačovými komponentami správně zacházet a jak bez pohromy čelit všem problematickým situacím, které se mohou u pevných disků vyskytnout.

a konečně 1 GB se rovná 1 000 000 000 B (10°).

Oproti tomu autoři softwaru interpretují 1 KB

jako 1024 B (2<sup>10</sup>), 1 MB jako 1 048 576 B (2<sup>20</sup>)

a 1 GB jako 1 073 741 824 B (230). Windows te-

dy skutečně ukazují celou kapacitu vašeho disku,

Problém: Váš nový disk má podle výrobce ka-

pacitu 180 GB, ale Windows ukazují velikost pou-

Řešení: Windows pro rozpoznání správné kapa-

city pevného disku potřebují, aby BIOS spolu-

pracoval s patřičnými ovladači. Nejprve prověř-

te, zda nehlásí špatnou velikost disku i samotný

BIOS. Pokud tomu tak je, obstarejte si od výrob-

2. Nelze využívat celou

jenom ji počítají jinak.

kapacitu disku

ze v rozmezí 127-137 GB

Dobrá volba: výrobci disků nabízejí utility, s jejichž pomocí můžete disky pohodlně instalovat a testovat na obrázku je nástroj firmy Western Digital.

ce vaší základní desky update BIOSu a ten na základní desku nahrajte.

Pokud ani poté Windows nerozpoznají správnou velikost disku, pak v operačním systému chybí příslušný ovladač. Řešení problému pak závisí na verzi Windows, kterou používáte.

Windows 2000/XP: V případě Windows XP je obvykle nutné nainstalovat minimálně Service Pack 1 nebo nověiší, v případě Windows 2000 pak minimálně Service Pack 3 nebo vyšší. Oba je možné stáhnout na WWW stránkách Microsoftu

Pakliže bude tento krok bez odezvy, zkuste spustit Editor registru tím, že z nabídky Start vyvoláte příkaz Spustit a do dialogového okna Otevřít zapíšete příkaz regedit. Přesuňte se do klíče Hkey\_Local\_Machine\System\CurrentControlSet\Services\atapi\Parameters a v něm vytvořte hodnotu typu DWORD s názvem EnableBigLba a přiřaďte jí hodnotu 1. Windows 98/ME: Pro tyto verze Windows bohužel Microsoft žádný ovladač neposkytuje. Pokud však je vaše základní deska uvedena v se-

tion Accelerator.

Pokud pro vaši základní desku neexistuje žádný vhodný update BIOSu či ovladače, pak je ješ-

# KOUZIA spevnýmidisky

## Tipy a návody pro bezvadný chod pevného disku

(CD)

DAVID ČEPIČKA, RICHARD COPPOLA, ANNETTE KNIFFLER, THOMAS BAU

p oškození pevného disku znamená, že vaše data jsou ztracena – a proti takové katastrofě se nikdo z nás dokonale bránit nedokáže. Vždyť pevný disk je vlastně jednou z nejcitlivějších počítačových komponent: nárazy, příliš vysoké teploty nebo nevhodné zacházení se vám za určitých okolností mohou vymstít tím, že pevný disk vypoví službu. Klidu nepřidá, ani když pevný disk pracuje příliš hlasitě, není rozpoznána celá jeho kapacita nebo se vytváření diskových oddílů nevydaří tak, jak jsme si představovali.

A právě tady se vám budou naše tipy snažit nabídnout řešení. Budou mít vskutku široký záběr – počínaje radami, jak si vybrat správný pevný disk a jaká pravidla dodržovat během každodenního provozu a konče třeba sadou možností, jak zachránit data v případě havárie.

# Instalace

Předpokládejme, že jste si právě koupili úplně nový pevný disk, který jste následně přidali k ostatním komponentám v počítačové skříni. Bez problémů se vám podařilo disk nakonfigurovat, upevnit a propojit datovým kabelem se základní deskou. BIOS nový disk po zapnutí počítače automaticky detekoval a vy jste ho naformátovali a vytvořili na něm diskové oddíly.

Pokud se vám při instalaci disků některý krok nepovedl podle vašich představ, nezbývá, než se obrnit trpělivostí, protože někdy je potřeba trochu experimentovat, než uvedete pevný disk do provozu.

### 1. Windows a (nebo) BIOS neukazují správnou kapacitu disku

Problém: Podle výrobce má váš nový pevný disk o něco větší kapacitu než ukazuje BIOS či Windows

Řešení: Činí rozdíl ve velikostech asi 7.4 procenta? Pak odpověď na náš problém spočívá v rozdílném výpočtu kapacity u výrobce pevného disku, popřípadě u výrobce BIOSu a autora softwaru. Pro výrobce disků se v tomto případě 1 KB rovná 1 000 B (103), 1 MB se rovná 1 000 000 B (106) 10日 ほいりませい

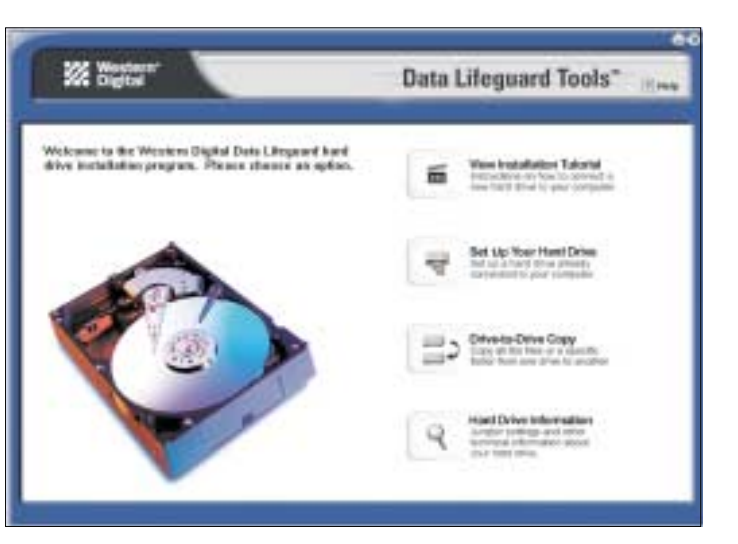

znamu na internetové stránce support.intel. com/support/chipsets/iaa, pak vyřeší váš problém zdarma dostupná aplikace Intel Applica-

tě možné problém vyřešit zakoupením zvláštní

**Hra s čísly:** podle firmy Microsoft má tento disk 111,78 GB nebo 114 464 MB, **BIOS a Seagate** velikost disku zaokrouhluie na 120 GB.

karty s IDE řadičem, za všechny lze uvést třeba kartu Promise Ultra 100 TX2.

Upozornění: Pokud používáte ve Windows možnost uvedení počítače do úsporného režimu či do režimu spánku, pak byste si v každém případě měli nainstalovat opravný balíček Microsoftu s označením **Q331958**, abyste zabránili možné ztrátě dat.

### **3.** Chybí vám software k pevnému disku

Problém: Koupili jste si nový disk a při jeho vybalení zjišťujete, že k němu výrobce nedodal žádný software.

Řešení: Prakticky všichni výrobci pevných disků nabízejí na svých internetových stránkách (většinou pod odkazy Service nebo Support) freewarové programy, které slouží k testování disků, dále pomáhají při jejich instalaci či vytváření diskových oddílů, popřípadě umožňují provést nízkoúrovňové formátování. Některé z nich dokáží rovněž změnit režim Ultra-DMA. Pro běžné použití však takové utility neisou většinou vůbec potřeba. Přesto jsme pro zájemce řadu takových programů shromáždili NA NAŠEM CD. Jejich seznam je uveden v rámečku s názvem Zdarma dostupné utility výrobců pevných disků. Pokud NA NAŠEM CD Žádnou vhodnou utilitu pro svůj disk nenaleznete, můžete vyzkoušet nástroje od jiných výrobců. Některé z nich totiž pracují i s disky od jiných firem, přičemž některé funkce mohou zůstat nedostupné. Typickým příkladem je Drive Fitness Test od firmy Hitachi, který naidete i NA NAŠEM CD

### 4. Paralelní instalace Windows se nedaií iasně identifikovat

Problém: Na pevném disku máte dvě instalace Windows XP – jednu pro obvyklou práci a jednu pro testování systému. Při spouštění počítače nabízí bootovací manažer Windows obě varianty pod stejnými jmény. Vy byste chtěli každé z instalací přiřadit vlastní popis.

# Poradce při nákupu: jak najít ten správný pevný disk

Ten, kdo nahrává hudbu nebo natáčí filmy, zakrátko zaplní prakticky libovolně velký pevný disk. Pak bude tedy muset koupit disk nový. Ale jaký? Při koupi nového pevného disku je dobré mít k dispozici několik drobných rad, jimiž se vyplatí řídit.

### Příslušenství: pro zkušeného kutila zbytečné

V obchodech s výpočetní technikou se často prodávají pevné disky pouze v tzv. bulk verzi – tedy bez kabelu, šroubků, příručky a softwaru. Zkušenému uživateli to úplně stačí, protože má drobnější součástky většinou do zásoby doma. K samotné instalaci mu pak stačí pouze znát informaci o rozmístění jumperů - ta je vytištěna přímo na disku. Začátečníkovi se naopak jistě bude hodit o něco dražší tzv. Retail Kit. Jedná se o kompletní balíček se vším, co je k instalaci do počítače a k zprovoznění disku potřeba.

### Rychlost: jak rychle se disk otáčí Většina pevných disků pro stolní počítače pracuje při 5 400 nebo 7 200 otáčkách za minutu.

Řešení: Modifikujte soubor BOOT.INI. V něm je totiž uvedeno, které varianty bude bootovací manažer při spouštění počítače nabízet a kde se nacházejí. Poklepejte proto v Ovládacích panelech na ikonku Systém a přesuňte se na záložku Upřesnit. V poli Spuštění a zotavení systému klepněte na tlačítko Nastavení a v poli Spuštění systému stiskněte tlačítko Upravit. V textovém editoru se vám nyní otevře soubor BOOT.INI. V odstavci [operating systems] pak v uvozovkách uvidíte iména nainstalovaných operačních systémů. Nyní můžete jejich název změnit podle svých představ a nakonec soubor uložit.

TIP: Pokud vedle sebe instalujete několik

Zásadním pravidlem, které zde platí, je následující: čím rychleji se disk otáčí, tím kratší je jeho přístupová doba - tím rychleji se tedy nahrávají data, jež jsou většinou roztroušena po celém disku. Na druhou stranu jsou disky otáčející se při 7 200 otáčkách za minutu o něco hlučnější a také se v porovnání se svými kolegy s 5 400 otáčkami za minutu více zahřívají.

### Kapacita: lepší je jeden velký disk

Otázka velikosti disku, který byste si měli pořídit, abyste po nějakou dobu nemuseli řešit problémy s místem, závisí na aplikacích, které používáte. Když se rozhodnete, že budete potřebovat kapacitu 160 GB, je pro vás určitě výhodnější, pokud si pořídíte jeden disk o velikosti 160 GB než dva disky o kapacitě 80 GB. Dva stejně velké disky budete potřebovat tehdy, když si budete chtít zřídit systém Raid, například kvůli zvýšení přenosové rychlosti (viz tip č. 7 a rámeček Efektivní rozdělení práce: zvýšení výkonu zdarma se systémem Raid 0). Nevýhodou je, že si obsadíte další IDE kanál na řadiči. Zpravidla je úroveň hluku a zahřívání svstému při dvou

různých operačních systémů, instalujte ten nejnovější vždy jako poslední. V opačném případě vám starší verze Windows přepíše bootovací sektor novější verze a tu pak již nespustíte.

# Diskové oddíly

Vytváření diskových oddílů je uměním samo o sobě. Samozřejmě, že rozdělit nový disk na jednotlivé oddíly dokáže snad každý. Problém nastává teprve tehdy, když je třeba již existující oddíly spojit do jednoho nebo naopak spojit volné místo na několika discích.

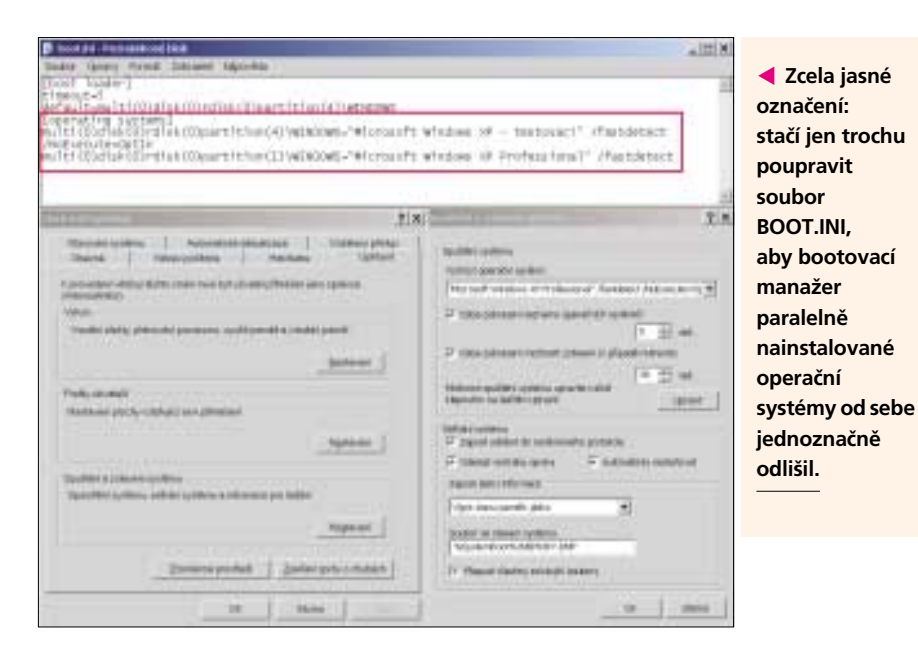

pevných discích vyšší. Upřednostníte tedy jeden disk s kapacitou 160 GB? Pak se nezapomeňte před jeho nákupem ujistit, zda váš systém tak velký disk vůbec podporuje (viz rámeček Omezení kapacity disků: od těchto velikostí začínají problémy)

### Notebook: míry jsou důležité

Při koupi pevného disku do notebooku byste si měli dát především pozor na to, aby jeho rozměry byly naprosto identické s rozměry starého disku – většinou jedná o 2,5" disky s výškou 9,5 mm (neboli 0,37"). Instalaci disku do notebooku provádějte pouze tehdy, pokud celá akce znamená pouze povolit šroubky nebo vyndat baterii. Obtížnější instalace, kdy je třeba vyndat klávesnici nebo jiné komponenty, byste měli nechat na odbornících z firmy, kde jste notebook koupili. Tam mají speciální nástroje, jimiž lze snadno výměnu komponent provést. Alternativou jsou externí disky, jež se dají připojit do USB či do Firewire zásuvky, aniž byste museli notebook rozebírat. Jejich nevýhodou je, že jsou pomalejší než diskv interní.

### **5.** Jeden diskový oddíl je malý, jiný zase příliš velký

Problém: Na jednom pevném disku máte dva diskové oddíly. Na jednom z nich již začíná docházet místo, ale na druhém ještě nějaké místo volné je. Vy nyní chcete oba oddíly spojit do jednoho, aniž byste ztratili data na kterémkoliv z nich. Řešení: Pomocí programů pro práci s diskovými oddíly, jejichž zástupcem je kupříkladu Partition Magic, se dají dva oddíly spojit do jednoho, ovšem za předpokladu, že jejich písmenka jdou v abecedě za sebou (kupříkladu C: a D:) a pokud jsou formátovány stejným systémem souborů například NTFS. Dále nesmíte spojit dva oddíly, pokud se na každém nachází nějaký operační systém. V opačném případě se může stát, že už počítač nespustíte. K sobě nejdou ani dva oddíly formátované v různých verzích NTFS nebo s různými velikostmi jednotlivých clusterů. Spojit nemůžete ani komprimované oddíly. Kvůli výše uvedeným omezením je možná lepším řešením, pokud jeden oddíl na úkor toho druhého zvětšíte. To jde v případě Partition Magicu bez problémů a bez omezení.

### 6. Při spoustě diskových oddílů se ztrácí přehled

Problém: Ve svém počítači máte dva disky, každý o kapacitě 20 GB. Na jednom z nich se nachází systémový oddíl o velikosti 4 GB. Zbylá kapacita, stejně jako celý druhý disk, je bez oddílů. Obě volné oblasti byste chtěli sloučit do jednoho diskového oddílu, abyste si udrželi lepší přehled.

Řešení: Ve Windows 2000 a XP Professional existuje pro tento problém řešení, takzvané dynamické disky. Ty totiž nepoužívají klasické partition tabulky, a proto umožňují vytvářet oddíly rozprostírající se po několika discích – stejně tak je možné vytvářet diskové oddíly Raid. Dynamické disky však mají dvě závažné nevýhody: k datům na nich uloženým se ve Windows 95/98/ME a XP Home nedostanete. Navíc je nemůžete bez ztráty dat převést zpět na standardní diskové oddíly.

Ve Windows 2000 a XP Professional vytvoříte dynamické disky takto: v Ovládacích panelech poklepejte na ikonu Nástroje pro správu a zde na ikonu Správa počítače. V levé části okna označte položku Správa disků a klepněte pravým tlačítkem myši na šedé políčko s označením Disk O(1). Z kontextového menu vyberte příkaz Převést na dynamický disk. Během této operace zůstanou všechna data nedotčena. V následujícím okně vyberte disk, jehož se má přeměna týkat.

Poté klepněte pravým tlačítkem myši na oblast bez diskových oddílů a z kontextového menu vyberte příkaz Vytvořit svazek. Jako typ svazku zadejte Rozložený. V dalším kroku pak vyberte oba disky a pod položkou Velikost zadejte kapacitu, kterou má každý disk na dynamickém disku obsadit. Nakonec přiřaďte diskům potřebná písmenka a diskové oddíly zformátujte.

# Ladění výkonu pevného disku

Pokud pevný disk pracuje příliš pomalu, pak jej doporučujeme nejdříve defragmentovat. Nic to nestojí a výsledek je znát. Po defragmentaci totiž

# The state attemption into the constant the state of the state of the s

CARL CONTRACT OF A DESCRIPTION OF A DESCRIPTION OF A DESC

Šetřete elektřinou: možnosti napájení ve Windows přesně nastaví pro disky dobu, po které se mají vypnout.

nemusí čtecí a zápisová hlavička hledat části nějakého souboru po celém disku, ale má je uspořádány pěkně za sebou. Program pro defragmentaci se nalézá v nabídce Start/Programy/Příslušenství/Systémové nástroje a jmenuje se příznačně Defragmentace disku. Ostatně zvýšení rychlosti po provedení defragmentace si můžete ověřit některým z benchmarkových programů, kterým je například Tecchannel Benchmark Suite. Na druhou stranu to ovšem není pouze defragmentace, která určuje rychlost počítače.

### 7. Při přehrávání zvukových či video souborů je disk pomalý

Problém: Při práci s audio či video soubory nejste spokojení s rychlostí pevného disku

# Omezení kapacity disků: od těchto velikostí začínají problémy

Nové disky ve starém počítači - to je často jedna z překážek, která brání rozpoznání veškeré kapacity disku (viz tip č. 2). V našem článku se při udávání jejich kapacity budeme řídit stejnými parametry jako výrobci softwaru (viz tip č. 1).

• BIOS hlásí špatnou kapacitu, pokud je disk větší než 504 MB: v tomto případě je nutné provést update BIOSu, dále potřebujete diskový manažer, například **Diskmanager 5.06** od firmy Ontrack nebo Disk Manager 10.42 od firmy Samsung, popřípadě speciální kartu s IDE řadičem (viz tip č. 2).

BIOS u počítačů s diskem o kapacitě větší jak 2 GB při bootování zatuhne: v tomto případě potřebujete update BIOSu, diskový manažer nebo kartu s IDE řadičem.

• Maximální velikost diskového oddílu ve formátu FAT16 je 2 GB: pakliže pracujete ve Windows 95 ve verzi A, nelze hranici 2 GB pro jednotlivé diskové oddíly překročit. Proto se doporučuje upgrade systému. Všechny verze Windows od Windows 95 B podporují rovněž souborové systémy FAT32, Windows NT4, 2000 a XP navíc i NTFS – v současnosti nemají zmíněné svstémy žádná omezení týkající se maximální velikosti – jedinou výjimkou je hranice 32 GB.

• Maximální velikost jednoho souboru na diskovém oddílu se systémem FAT32 činí 4 GB: přejděte na souborový systém NTFS, který podporují Windows NT4, 2000 i XP. • BIOS nedokáže rozpoznat disky s kapa-

citou větší než 7,9 GB, popřípadě při bootování zatuhne: nahrajte do počítače nejnovější update BIOSu, použijte diskový manažer nebo kartu s IDE řadičem.

 BIOS při bootování v systémech s diskem větším než 31,5 GB zatuhne: i zde pomůže update BIOSu nebo karty s IDE řadičem. Použití diskového manažeru pomoci nemusí. Pokud výrobce vaší základní desky nenabízí žádný update, můžete si na internetu vyhledat nějakou modifikovanou verzi BIOSu na některé z neoficiálních stránek - například na adrese http://wims.rainbow-software.org.

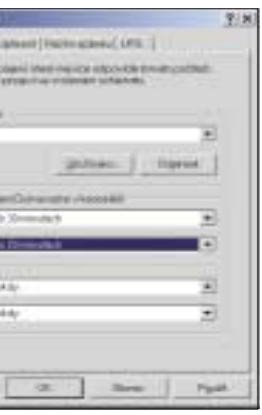

Řešení: Instalace dalšího pevného disku udělá s vaším počítačem přímo divy. Pokud tento disk nainstalujete jako zdvojený k prvnímu disku a zřídíte na něm (nebo na jeho části) systém Raid 0, bude zvýšení rychlosti čtení a zápisu velkých souborů se zvukem a videem velmi přesvědčivé. Je však důležité upozornit na to, že všechny soubory s videem a se zvukem, všechen software a odkládací soubor musí být umístěny na disku se systémem Raid O. Pouze odtud se totiž mohou načítat rychleji.

### 8. Druhý disk je v počítači málo využitý a zbytečně spotřebovává elektřinu

Problém: Chtěli byste druhý pevný disk, který máte v počítači, tu a tam vypnout, abyste šetřili elektřinu. Zároveň se tím sníží i hlučnost počítače a stejně tak se i teplota bude držet na minimální hodnotě.

Řešení: Víte, co je u externích disků připojených přes rozhraní USB či Firewire samozřejmostí, ale co diskům v počítači chybí? Ano, je to vypínač. Nejjednodušší řešením je proto přeměna interního disku na externí. K tomu potřebujete pouze externí krabici s vypínačem. Na trhu se dají sehnat například skříně s rozhraním USB 2.0.

Nechcete žádné externí zařízení? Pak máte dvě možnosti

1. Udělejte kompromis a vsaďte na režimy úspory energie, jimiž disponují samotná Windows. Tak můžete Windows donutit k tomu, aby disky vypnula, pokud nebudou po nějakou pevně stanovenou dobu používány. Zmíněnou dobu můžete například ve Windows XP nastavit v Ovládacích panelech poklepáním na ikonu Možnosti

• Windows 95 ukládaií data na disky o kapacitě větší než 32 GB s chybami: v tomto případě musíte přejít na Windows 98 nebo vyšší. • Scandisk obsažený ve Windows 98 ukazuje u disků větších než 32 GB chyby: nainstalujte si pro program Scandisk opravný patch od Microsoftu

Windows 2000 a XP nedokáží vytvořit diskový oddíl ve formátu souborů FAT32 větší než 32 GB: použijte systém souborů NTFS, nebo vytvořte oddíl v jiné verzi Windows, například ve Windows ME, popřípadě použijte utilitu dodanou výrobcem disku.

• Fdisk ve Windows 98 ukazuje u disků větších než 64 GB špatnou velikost: zadejte požadovanou velikost diskového oddílu v procentech velikosti jednotky. Další možností je instalace opravného patche pro Fdisk od Microsoftu. • Příkaz Format ve Windows 98/ME ukazuje u disků větších než 64 GB špatnou velikost: chyba je pouze kosmetického charakteru, disk bude naformátován správně

# Efektivní rozdělení práce: zvýšení výkonu zdarma se systémem Raid O

Další pevný disk znamená více místa, to je jasné. Představuje rovněž docela slušný nárůst výkonu počítače, pokud si navíc zřídíte systém Raid O. Jedná se o spojení dvou či více disků, které se pak v systému jeví jako jeden. Uvnitř se však o práci spravedlivě dělí.

### **Princip:** jak Raid 0 funguje?

Když svému příteli pomůžete například při tapetování, jde vám to bezpochyby rychleji. Stejně tak je tomu i u pevných disků: pro otevření jednoho souboru se musí najít všechny části otevíraného souboru roztroušené po celém disku. V systému Raid 0 jsou naproti tomu všechny části souboru rovnoměrně roztroušeny po obou (či více) discích a hlavičky pro zápis nebo čtení dat pracují paralelně. Z toho vyplývá, že najdou jednotlivé části souboru daleko rychleji. Spojení nalezených částí souboru je však pouze tak rychlé, jak to dovolí nejpomalejší z disků. Nezapojujte proto do systému Raid žádné vysloužilé a zastaralé disky!

### Raid 0 není pro každého

Spoiení disků v režimu Raid O se dá provést dvěma způsoby – buď softwarově (například v svsté-

napájení, a to na záložce Schémata nastavení napájení pod položkou Vypnout pevné disky. Nevýhodou je, že toto nastavení se vztahuje na všechny disky v počítači, takže ho nelze použít pouze pro váš druhý disk. Jako zlatou střední cestu doporučujeme nastavit údaj Po 20 minutách.

2. Udělejte si vypínač sami. Tuto činnost by však měli provádět pouze zkušení uživatelé. Vypínač namontujte na napájecí kabel, nikoliv na datový. Kromě toho byste se měli ujistit o tom, že je na datovém kabelu připojen pouze pevný disk - elektronika u vypnutého pevného disku může negativně ovlivňovat datový signál a tím rušit komunikaci jiného disku.

### 9. Nepřeslechnutelný pevný disk: hluk vás znervózňuje

Problém: Už nemůžete hluk vydávaný vašim diskem nadále snést, protože se při něm špatně soustředíte na práci. Také chcete umístit počítač do obýváku, kde by hluk byl skutečně na obtíž. Řešení: Snížení hlučnosti disku už dnes nepředstavuje nepřekonatelný problém. Od konce roku 2000 jsou prakticky všechny pevné disky vybaveny funkcí AAM (Automatic Acoustic Management), která vás staví před otázku – má být váš disk především rychlý, nebo má raději pracovat potichu? V tichém režimu se hlavička disku pro čtení a zápis pohybuje daleko pomaleji. Důsledkem je skutečnost, že přístup k datům je o 20–50 procent pomalejší.

Pro aktivaci funkce AAM potřebujete zdarma dostupný software Silent Drive, který naleznemech Windows 2000 či XP po patřičných úpravách), nebo hardwarově pomocí řadiče Raid. Samotná činnost v režimu Raid O ubírá systému nějaké procento výkonu, který urychlením činnosti získal, to ale platí zvláště pro softwarové řešení.

Pokud se jedná o práci na počítači například v kancelářích, kde se pracuje s mnoha malými soubory, pak Raid 0 nepřináší vůbec žádné výhody. Jeho výhody se projeví až při práci s takovými aplikacemi, které manipulují s velkými soubory – pak je nárůst výkonu skutečně značný

### Stinná stránka: nedostatečná ochrana dat

Nárůst výkonu jste u systému Raid O zaplatili nedostatečnou bezpečností dat. Části souborů jsou totiž, jak již bylo uvedeno výše, rovnoměrně rozdělené po všech discích, takže soubor lze dát dohromady pouze tehdy, pokud všechny disky fungují. Výpadek jednoho z nich způsobí, že všechna data na všech discích jsou nepoužitelná. Nasazení režimu Raid 0 tedv vvžaduje při zálohování dat velkou porci svědomitosti.

te NA NAŠEM CD. Je určen pro Windows 2000 a XP. Ovládání programu je velmi intuitivní.

Alternativou ke zmíněné utilitě je rovněž zdarma šířená aplikace Hitachi Feature Tool, kterou také naleznete NA NAŠEM CD. Oficiálně je určena pouze pro disky Hitachi nebo IBM, ale podle našich zkušeností funguje i u pevných disků jiných výrobců. Program obvykle vytvoří bootovací disketu, pomocí níž spustíte počítač. Po automatickém rozpoznání disku se přesuňte do menu Features/Change Acoustic Level a zde vyberte pod položkou Enable (User defined value) hodnotu mezi 128 a 254. Hodnota 128 odpovídá nejtiššímu režimu a 254 režimu nejhlučnějšímu. Akustický rozdíl mezi těmito krajními hodnotami si můžete vyzkoušet. Provedené nastavení pak zůstane aktivní i po restartu počítače. Při použití položky Disable funkci AAM deaktivujete. Pak bude disk běžet opět v nejrychlejším režimu.

| 6 1 | OTH DRUBA                                                                                   | _                                                       | _           | *     |
|-----|---------------------------------------------------------------------------------------------|---------------------------------------------------------|-------------|-------|
|     | Foreigner 138<br>orgi turriter 3/700<br>Time 12044<br>Derin one 61014<br>progenerate alloca | ngai<br>141 matan (1<br>644<br>mitajahiri<br>mitajahiri | 4472 646,44 | 6     |
| 2   | -                                                                                           |                                                         |             | . and |
|     | 1.1                                                                                         | - 1 m                                                   | 1.00        | - 1   |

A Pohodlně a zdarma: utilita Silent Drive váš disk ve Windows 2000 a XP spolehlivě ztiší.

### Klasika: hardwarové řešení systému Raid

Většina současných základních desek již z výroby nabízí řadič Raid (viz manuál k základní desce). Nemá vaše základní deska takový řadič? Pak si jej můžete snadno zakoupit. Jako příklad můžeme uvést Adaptec Serial ATA Raid 1210SA. Hardwarové řešení pracuje s celými disky, na rozdíl od řešení softwarového, jež zase pracuje s diskovými oddíly.

### Softwarové řešení pro režim **Raid zdarma**

Pokud pracujete ve Windows 2000 nebo XP Professional, můžete místo řadiče použít softwarové řešení režimu Raid O obsažené právě v těchto systémech. Podrobný návod naleznete například na internetové adrese www.tomshardware.com/howto/20010906/. Nevýhodou však je, že musíte všechny disky, které budete chtít nasadit, převést na dynamické, a to se všemi nevýhodami, jež tento systém přináší (viz tip č. 6). Ve srovnání s hardwarovým řešením přináší softwarové řešení ien nepatrné zvýšení výkonu.

# Zabezpečení dat

Kdybyste tak dokázali s dostatečným předstihem rozpoznat, že má váš pevný disk na kahánku, pak by byly všechny starosti o data zbytečné. Ale tak jednoduché to u žádného pevného disku (naneštěstí pro nás uživatele) není. Všechny novější typy disků sice podporují technologii SMART (Self Monitoring Analysis and Reporting Technology), jež vás dokáže při prvních známkách poškození pevného disku včas varovat. Ovšem abv se k vám taková zpráva dostala, je třeba najnstalovat speciální utilitu využívající právě technologii SMART. Ale ani poté není riziko ztráty dat stoprocentně vyloučeno. Proto je nutné včas učinit potřebná opatření.

### 10. Změna konfigurace: péče o stabilní systém

Problém: Nainstalovali jste si Windows XP a nakonfigurovali je podle svých požadavků. Vše funquje bez potíží. Chtěli byste mít proto možnost se vždy k takové stabilní konfiguraci vrátit.

Řešení: Zálohujte si tuto instalaci vytvořením obrazu (image). Velmi pohodlně to jde prostřednictvím aplikací jako jsou True Image 7, Drive Image 7 nebo Norton Ghost 2003. Pokud se váš počítač stane nestabilním, nebo pokud se budete chtít z nějakých jiných důvodů vrátit ke stabilní výchozí konfiguraci, stačí pouze tento obraz nahrát. To provedete prostřednictvím bootovací diskety nebo CD, a to i tehdy, pokud Win-

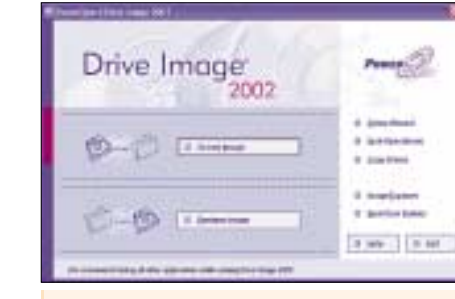

A Bezpečnost především: vytvořte si obraz svého systému, kupříkladu prostřednictvím Drive Image. V případě potřeby jej můžete okamžitě nahrát.

dows nejdou už ani spustit. Image stabilní konfigurace se dá uložit i na jiný disk nebo na DVD. Způsob vytvoření obrazu závisí na použité

aplikaci. Většinou stačí zadat písmeno disku, od něhož chceme obraz vytvořit, dále písmeno disku, na nějž budeme obraz ukládat a konečně název souboru, který bude obraz obsahovat. Obraz byste však neměli vytvářet pouze jednou, nýbrž v pravidelných intervalech.

### **11.** Chcete pravidelně provádět zálohy, ovšem často na to zapomenete

Problém: Soubory na pevném disku jsou pro vás bezpochyby velmi důležité. Přesto stále zapomínáte na to, abyste svoje data zálohovali.

Řešení: Pomocí dalšího disku a systému Raid 1 budou všechny potíže se zálohováním jednou provždy patřit minulosti. V režimu Raid 1 pracuje řadič se dvěma pevnými disky tak, že vidíte pouze jednu logickou jednotku a zároveň je postaráno o to, aby se všechna data zapisovala na oba disky současně. Pokud by se jeden z disků poškodil, stále ještě existuje jeho přesná kopie.

TIP PRO PROFESIONÁLY: Windows 2000 Server poskytuje zdarma dostupnou podporu pro Raid 1, která je prakticky totožná s řešením hardwarovým. Tuto funkci můžete zpřístupnit i ve Windows 2000 a XP Professional. Jenom musíte celý systém přesvědčit, že na něm vlastně běží Windows 2000 Server. Podrobný návod, jak to zajistit, naleznete v článku PC ve svižném tempu, který byl uveřejněn v PC WORLDu v čísle 2/2004. Úpravy v systémových souborech, které jsou v něm popisovány, patří mezi ty velmi nebezpečné. Proto by je měli provádět pouze ti, kteří přesně vědí, co dělají.

### **12.** Problémy s teplotou: postarejte se o všechny diskv

Problém: Před nedávnem iste do počítače přidali nový pevný disk a kvůli nedostatku místa iste jej umístili přímo nad váš starý disk. Teď se obáváte, aby se disky nepřehřály a nepoškodily se. **Řešení:** Každý disk vydává teplo, a proto by měl být ve skříni umístěn tak, aby okolo něj proudil vzduch a tím jej ochlazoval. Pokud to tvp vaší skříně neumožňuje, pak byste určitě měli pečlivě sledovat teplotu všech disků. Většina pevných disků má na své vnitřní straně teplotní čidlo (informujte se u výrobce disku). Naměřené hodnoty pak můžete načítat přes některou z utilit podporující technologii SMART (viz rámeček SMART: včasné rozpoznání chyb na pevném disku). Zobrazená teplota by nikdy neměla přesáhnout 55 °C.

Pakliže váš disk žádným teplotním čidlem nedisponuje, je třeba na disk občas sáhnout rukou a přesvědčit se, že se nepřehřívá. Také můžete koupit speciální chladič určený pro chlazení pevných disků.

# Prevence

Úspěšně jste zdolali všechny nástrahy instalace disku do systému. Pevný disk nyní běží. Ale aby tomu tak bylo ještě hodně dlouho, měli byste se postarat o to, aby měl pro svoji činnost optimální podmínky (viz rámeček s názvem Optimální péče: 5 pravidel.

### 13. Disk je hlučnější, zatuhnutí systému častější

hlučněji. Také zatuhnutí systému jsou čím dál častější.

Řešení: Pevný disk je pravděpodobně poškozený. Svoje data byste měli co nejrychleji zálohovat (viz tip č. 10). Hlasité, jakoby skřípavé zvuky ukazují na poničenou hlavičku disku. Hlavička disku, která zajišťuje zápis a čtení dat, se například důsledkem nárazu poškodila, možná vyrazila částečku z povrchu disku, což může mít časem katastrofální následky. Částečka dokáže poškrábat povrch disku a tím disk natrvalo zničit. Testovací programy jako například ve Windows obsažený Scandisk pak hlásí poškozená data. Podrobnější analýzu chyb dokáže kromě Scandisku provést i řada utilit dodávaných přímo výrobci pevných disků (viz tip č. 3).

### **14. Jsou vaše data na starém** disku ieště v bezpečí?

Problém: Pevný disk vám už dlouhou dobu dobře slouží a je doposud naprosto bezproblémový. Ovšem nikdy nevíte, zda ještě můžete jeho starým součástem důvěřovat. Chtěli byste proto zjistit, zda je disk ještě pořád v bezvadném stavu. Řešení: Většina současných pevných disků vám o svém stavu ochotně poskytne informace, a to díky technologii SMART (viz rámeček SMART: včasné rozpoznání chvb na pevném disku). Proto co možná neidříve nainstaluite program spolupracující s technologií SMART. K mnoha diskům se takový software často přikládá. Pokud výrobce vašeho disku žádný takový program neposkytuje, můžete zkusit některý z freewaro-

Problém: Už nějakou dobu pracuje pevný disk

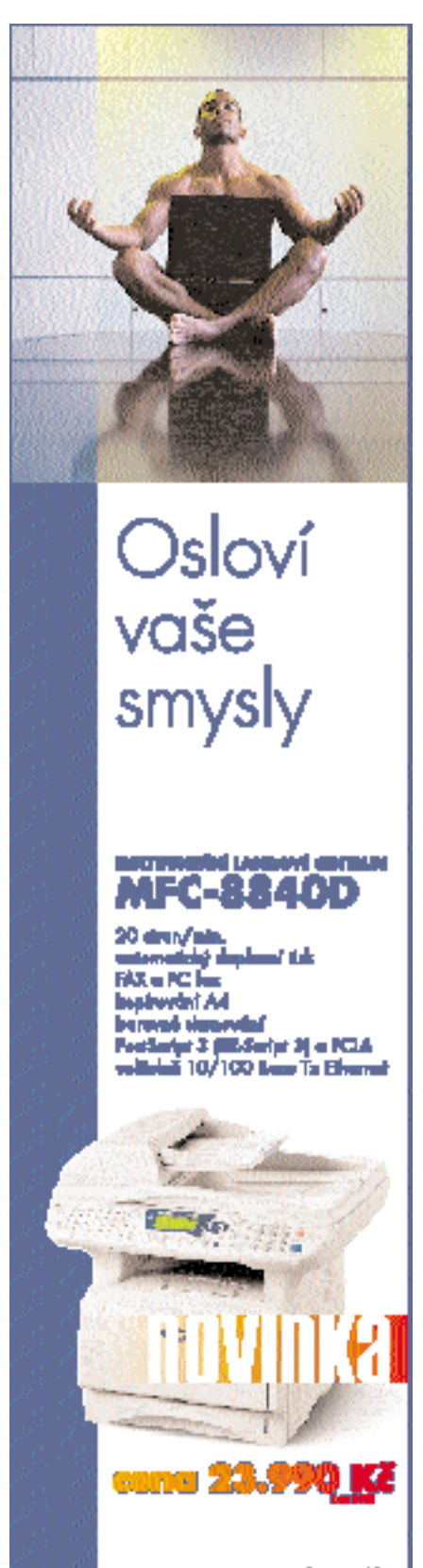

# SMART: včasné rozpoznání chyb na pevném disku

Pevný disk většinou nehavaruje náhle, ale svůj konec oznamuje už dlouho předem. Vezměme si například opotřebení ložisek: ložisko se otáčí stále obtížněji až do doby, kdy přestane fungovat úplně. Když budeme měřit čas, který motorek potřebuje, aby roztočil disk na provozní otáčky, můžeme pomocí tohoto údaje snadno určit rozsah poškození ložiska a také včas zachránit naše data.

Přesně tento princip se skrývá za technologií SMART (Self Monitoring Analysis and Reporting

Technology). Je to vlastně záležitost elektroniky, která je integrována v discích a která sleduje důležité parametry a protokoluje je. Tak se rozpozná nejen rozsah poškození ložisek, nýbrž i další znaky, jako například poškození povrchu disku - tady se jedná třeba o počet chyb při čtení z disku a o počet vyřazených sektorů (viz tip č 15)

V současné době patří podpora technologie SMART ke standardní výbavě pevných disků. To

samo ale nestačí. K úplnému využití technologie SMART potřebuje uživatel také nějaký software, který stav disku zjistí a poskytne patřičné informace. Při bootování je takovým programem zpravidla BIOS, u spuštěného počítače musíte použít drobné utilitky. Jednou z velmi dobrých a přehledných je sharewarový program Active Smart, zdarma je anglický HDD Health, mnohostranný je Data Advisor, který naleznete i NA NAŠEM CD v PC WORLDu č. 10/04 zdarma.

neustále připravený a abyste jej měli k dispozici

na různých počítačích. Instalace se však vždy

Řešení: Myšlenka zní velice lákavě, ale ani nám

se nepodařilo nainstalovat Windows na USB

pevný disk. BIOS mnoha základních desek sice

dokáže interpretovat USB pevné disky tak, aby si

aplikace nevšimly rozdílu mezi EIDE disky a USB

disky. To však funguje pouze tehdy, když aplika-

ce přistupuje na disk přes funkci int 13h. Takže

předčasně přeruší.

obrázku hlavička

Totální poškození: disk na tomto jeho vadná zcela zničila.

vých nebo sharewarových programů. Pro tento případ se hodí například zdarma dostupná utilita HDD Health, popřípadě sharewarový nástroj Active Smart. Tyto programy načtou výsledky automatické diagnostiky z firmwaru disku a budou vás varovat, pokud bude stav disku kritický.

### **15.** SMART utilita bije na poplach a zjištěné hodnoty takovému stavu neodpovídaií

Problém: Utilita spolupracující s diskem přes technologii SMART vám ohlašuje problém, ale hodnoty zjištěné z firmwaru tomuto stavu neodpovídají.

Řešení: Informace získané pomocí technologie SMART nepředstavují reálné hodnoty, jako je například počet označených, popřípadě vyřazených sektorů. Jedná se o přepočtené hodnoty, přičemž záleží více méně na výrobci disku, jak se zjištěné hodnoty budou přepočítávat. Přesto jsou tyto údaje dobrým výchozím bodem. Čím nižší hodnota, tím hůře na tom váš disk je – v nejhorším případě může dojít k překročení kritické hodnoty - tu můžete zjistit v parametru *Threshold*.

Chcete znát skutečná fakta? Pak je nejlepší možností použít utilitu Active Smart, v níž si můžete přes menu View/View SMART Raw data zobrazit konkrétní hodnoty.

Jakmile vás utilita poprvé varuje, že něco není v pořádku, je nutné okamžitě udělat zálohu - koneckonců jistota je jistota. Samozřejmě, že existují parametry – výrobci jim říkají spíše atributy, jež jsou méně znepokojující než ostatní. Je-li například hodnota parametru Current Pending Sector Count kritická nebo se značně odlišuje od jiných, je to jen omezené vysvětlení blížícího se konce disku. Neboť v tomto atributu jsou započteny všechny sektory označené jako podezřelé - takže vedle fyzicky poškozených sektorů zahrnuje i sektory, které jsou díky přerušenému zápisu nečitelné pouze dočasně. Při neibližší vhodné příležitosti disk zkusí do těchto sektorů zapsat nějaká data a ve většině případů úspěšně.

Pouze pokud i další pokus o zapsání dat do takového sektoru selže, je takový sektor poškozený a je pak z disku s konečnou platností vyřazen, tedy už nebude používán. Při běžné práci si těchto událostí ani nevšimnete

Počet poškozených sektorů vychází z atributu Reallocated Sector Count - to je rozhodující parametr. Sektory označené jako vyřazené se totiž nedají opravit. A když se tyto s konečnou platností označené sektory hromadí, je to první důvod, proč si dělat starosti. Konečně fyzické poškození disku, vyvolané například nějakou malou částečkou, může spustit lavinovité šíření vyřazených sektorů.

### **16.** Externí disk: Windows neidou nainstalovat

Problém: Chcete si nainstalovat Windows na externí USB pevný disk, abyste měli svůj systém

arrollate of Shall' advision. However, had I the strength is over finds solution solution, while deployed accounting Last charts (12 for 2024 14 till (1 - Next chard, 22 for 2024 15 till (2

> A Tak je to s naším diskem: v okně Raw data view je vidět stav disku ve formě SMART reported good status. Přesto není disk úplně v pořádku, protože jsou na něm tři vyřazené sektory, jak ukazuje hodnota Reallocated Sector Count.

- 23-82 -Auguartan Aug

188 504

i instalace Windows zpočátku probíhá velmi dobře – dočasné soubory se nakopírují, detekují se všechny dostupné jednotky atd. Ale jakmile chce instalační program použít vlastní ovladače, je ko-

nec. Pomoci by mohl teoreticky ovladač pro USB pevné disky, který by se nahrál během instalace podobně jako SCSI ovladač. V době psaní tohoto článku však žádný takový ovladač k dispozici dosud nebyl.

### 17. Poškozená tabulka souborů

Problém: Při každém spouštění počítače prověřuje Scandisk pevný disk a kontrolu končí hlášením, že je poškozena tabulka souborů. Windows se nespustí.

Řešení: Tabulka souborů nebo přesněji Master File Table (MFT) obsahuje odkaz na každý soubor na diskovém oddílu. Při poškození MFT se Windows automaticky obracejí na její kopii. Jeli i tato poškozená, obdržíte výše zmiňované chybové hlášení vydané Scandiskem.

ku, při němž se zpravidla nedá už nic dělat (viz tip č. 22).

Přesto byste alespoň měli zkusit pomocí prostředků Windows disk naformátovat. Možná není poškozen a bude jej možné i nadále používat.

| Utility pro práci s pevnými disky        |          |  |                            |                                          |                                                                                         |          |
|------------------------------------------|----------|--|----------------------------|------------------------------------------|-----------------------------------------------------------------------------------------|----------|
| Název                                    | Cena     |  | Kategorie                  | Operační systém                          | Název souboru a umístění                                                                | Jazyk    |
| Active Smart 2.41                        | 25 USD   |  | podpora technologie SMART  | Windows 95 B/98/ME, NT4, 2000, XP        | www.ariolic.com                                                                         | anglický |
| Data Advisor 5.0                         | 19 euro  |  | podpora technologie SMART  | MS- DOS, Windows 95/98/ME, NT4, 2000, XP | www.ontrack.com                                                                         | anglický |
| Diskmanager 5.06                         | 49 euro  |  | diskový manažer            | Windows 98 SE/ME, 2000, XP               | www.ontrack.com                                                                         | anglický |
| Disk Manager 10.42                       | zdarma   |  | testování                  | Windows 95/98/ME, NT4, 2000, XP          | www.samsung.com/Support/ProductSupport/download/index.aspx (1, 6 MB)                    | anglický |
| Drive Fitness Test 3.77                  | zdarma   |  | testování                  | Windows 95/98/ME, NT4, 2000, XP          | NA NASEM CD jako soubor DFT32_V377_B29.EXE (2,1 MB) nebo na www.hitachigst.com          | anglický |
| Drive Image 7                            | 70 euro  |  | vytváření obrazu disku     | Windows 95/98/ME, NT4, 2000, XP          | www.symantec.com/region/cz/                                                             | anglický |
| Easy Recovery Lite 6.03.04               | 79 euro  |  | záchrana dat               | MS-DOS, Windows 95/98/ME, NT4, 2000, XP  | NA NASEM CO naleznete demoverzi jako soubor ERDRT.EXE (26,6 MB) nebo na www.ontrack.com | anglický |
| Easy Recovery Professional               | 480 euro |  | záchrana dat               | MS-DOS, Windows 95/98/ME, NT4, 2000, XP  | www.ontrack.com                                                                         | anglický |
| Oprava pro Fdisk ve Windows 98           | zdarma   |  | oprava                     | Windows 98                               | www.microsoft.com (180 KB)                                                              | český    |
| Get Data Back 2.31                       | 79 euro  |  | záchrana dat               | Windows 95/98/ME, NT4, 2000, XP          | www.runtime.org (2,2 MB)                                                                | anglický |
| HDD Health 2.1                           | zdarma   |  | podpora technologie SMART  | Windows 95 B/98/ME, NT4, 2000, XP        | NA NASEM CD jako soubor HDDH.EXE (870 KB) nebo na www.panterasoft.com                   | anglický |
| Hitachi Feature Tool 1.94                | zdarma   |  | konfigurace disku          | Windows 95/98/ME, NT4, 2000, XP          | NA NASEM CD jako soubor FTOOL_VER194.EXE (1,8 MB) nebo na www.hitachigst.com            | anglický |
| Intel Application Accelerator 2.3        | zdarma   |  | ovladač                    | Windows 98/ME, NT4, 2000, XP             | support.intel.com (2MB)                                                                 | anglický |
| Norton Ghost 9.0                         | 80 euro  |  | vytváření obrazu disku     | Windows 98/ME, NT4, 2000, XP             | www.symantec.com/region/cz                                                              | anglický |
| Partition Magic 8.0                      | 90 euro  |  | vytváření diskových oddílů | Windows 95/98/ME, NT4, 2000, XP          | www.symantec.com/region/cz                                                              | anglický |
| Oprava Q331958 pro Windows XP SP1        | zdarma   |  | oprava                     | Windows XP SP1                           | www.microsoft.com (400 KB)                                                              | český    |
| Oprava Scandisku pro Windows 98          | zdarma   |  | oprava                     | Windows 98                               | www.microsoft.com (166 KB)                                                              | český    |
| Silent Drive 2                           | zdarma   |  | konfigurace                | Windows 2000, XP                         | NA NASEM CD jako soubor SILENTDRIVE.ZIP (18 KB) nebo na www.rt- sw.de                   | anglický |
| <b>Tecchannel Benchmark Suite 030515</b> | zdarma   |  | benchmark                  | Windows NT4, 2000, XP                    | www.tecchannel.de                                                                       | anglický |
| True Image 7                             | 50 euro  |  | vytváření obrazu disku     | Windows 98/ME, NT4, 2000, XP             | www.acronis.de                                                                          | německý  |

| Zdarma dostupné utility výrobců pevných disků |                 |  |             |                                 |                                                                             |          |
|-----------------------------------------------|-----------------|--|-------------|---------------------------------|-----------------------------------------------------------------------------|----------|
| Název                                         | Výrobce         |  | Kategorie   | Operační systém                 | Název souboru a umístění                                                    | Jazyk    |
| ATA Hard Drive Diagnostic Tool 6.20           | Fujitsu         |  | testování   | MS- DOS                         | FJDT_6.20.ZIP (148 KB) a na www.fel.fujitsu.com/home/drivers.asp?L=en&CID=1 | anglický |
| Data Lifeguard Diagnostics 1.0                | Western Digital |  | testování   | Windows 98 SE/ME, NT4, 2000, XP | DLGDIAGV504C.EXE (1,7 MB) a na support.wdc.com                              | anglický |
| Data Lifeguard Tools 11 for DOS               | Western Digital |  | testování   | Windows 98 SE/ME, NT4, 2000, XP | DLG11_DOS.EXE (1,6 MB) a na support.wdc.com                                 | anglický |
| Data Lifeguard Tools 11 for Windows           | Western Digital |  | testování   | Windows 98 SE/ME, NT4, 2000, XP | DLGSETUP11_WIN.ZIP (3,6 MB) a na support.wdc.com                            | anglický |
| Disc Wizard 2003 4.09.05                      | Seagate         |  | instalace   | Windows 95/98/ME, NT4, 2000, XP | DISCWIZARD2003_EN.EXE (10,2 MB) a na www.seagate.com                        | anglický |
| Disc Wizard Starter Edition 10.40             | Seagate         |  | instalace   | Windows 95/98/ME, NT4, 2000, XP | DWSE_EN.EXE (3,3 MB) a na www.seagate.com                                   | anglický |
| HDD Utility 1.21                              | Samsung         |  | testování   | MS- DOS                         | HUTIL_CREATOR.EXE (191 KB) a na www.samsung.com                             | anglický |
| Powermax 4.09                                 | Maxtor          |  | testování   | Windows 95/98/ME, NT4, 2000, XP | POWERMAX.EXE (937 KB) a na www.maxtor.com                                   | anglický |
| Seatools Desktop 2.1                          | Seagate         |  | testování   | Windows 95/98/ME, NT4, 2000, XP | SEATOOLD_EN.EXE (3,2 MB) a na www.seagate.com                               | anglický |
| Seatools Desktop 2.1 ISO Image                | Seagate         |  | testování   | Windows 95/98/ME, NT4, 2000, XP | SEATOOLD_EN.ISO (4,3 MB) a na www.seagate.com                               | anglický |
| UDMA Change Utility                           | Fujitsu         |  | režim U-DMA | MS-DOS                          | UDMA100C_119(1).ZIP (9 KB) a na www.fel.fujitsu.com                         | anglický |
| Všechny nástroje naleznete MANASERCE          |                 |  |             |                                 |                                                                             |          |

12 PC WORLD 2004

Tato chyba ukazuje na fyzické poškození dis-

Ovšem data uložená na disku budou nenávratně pryč. Můžete ale jako poslední možnost zkusit soubory obnovit, a to prostřednictvím nějaké utility, která se na obnovování souborů zaměřuje (viz tip č. 19).

### 18. Po zatuhnutí systému se Windows odmítaií spustit

Problém: Systém zatuhnul. Po restartování počítače se objeví pouze obrazovka s výpisem z BIOSu. Potom zůstává obrazovka černá.

Řešení: Možná se poškodil Master Boot Record (MBR). V něm jsou uloženy programy, které potřebuje operační systém ke svému spuštění. BIOS potom nemůže nalézt žádný operační systém a Windows se potom nemohou spustit. MBR ale lze velmi snadno opravit. Způsob opravy závisí na verzi Windows.

Windows 2000/XP: spusťte počítač pomocí instalačního CD Windows. K tomu účelu musíte BIOS nastavit tak, aby v něm byla CD mechanika nastavena v pořadí bootování jako první. Návod naleznete v článku BIOS od A do Z, který byl publikován v čísle 7+8/2004 na str. 32 v od-

# **Optimální péče: 5 pravidel**

Aby vám disk sloužil co možná nejdéle, musíte se o něj patřičně starat. Na tomto místě uvádíme pět zlatých pravidel, jimiž byste se měli řídit

Pravidlo první: Disk musí být za všech okolností dobře chlazen. Umístěte jej proto pokud možno co nejdále ode všech ostatních komponent, aby okolo něj mohl bez problémů proudit vzduch.

Pravidlo druhé: Vyvarujte se jakýchkoliv nárazů a otřesů. S disky by se v žádném případě nemělo nenadále hýbat, pokud jsou v provo-

stavci Bootování. Pokud máte vše správně nastaveno, objeví se vám po spuštění počítače hlášení Stiskem libovolné klávesy spustíte systém z CD... Jakmile se objeví uvítací obrazovka instalace Windows, stiskněte klávesu <R>, čímž spustíte opravu systému v Konzoli pro zotavení a přihlašte se k té instalaci Windows, kterou chcete opravit. Nyní zadejte příkaz fixmbr, aby se mohl zapsat nový záznam MBR. Pak by se měla Windows bez problémů zase spustit a vaše data by potom měla být zase plně přístupná.

Windows 95/98/ME: Spusťte počítač v režimu MS-DOS. K tomu použijte spouštěcí disketu nebo instalační CD Windows. Nezapomeňte v BIOSu nastavit správné pořadí zařízení, z nichž se má pokoušet bootovat. Postup byl popsán výše. Potom z diskety nebo z CD spusťte příkaz fdisk /mbr

Pokud nebylo příčinou vašich potíží poškození MBR, musíte zkusit data obnovit pomocí některé z utilit pro obnovu dat (viz tip č. 19).

### 19. Nelze otevřít soubor

Problém: Windows se při otevírání souboru zaseknou, popřípadě aplikace, v níž soubor otevíráte, hlásí chybu při načítání souboru.

zu. Například naprosto nevhodné je stěhovat počítač na jiné místo, když je zapnutý.

Pravidlo třetí: Největším nepřítelem pevného disku je prach. Jestliže se mu podaří proniknout dovnitř, pak můžete pevný disk rovnou odepsat. Proto v žádném případě nesundavejte krvt disku!

Pravidlo čtvrté: Chraňte disk před vlhkem a před přímým slunečním zářením.

Pravidlo páté: Zabraňte kolísání napětí – například instalací záložního zdroje napájení -UPS.

Řešení: Soubor ještě není definitivně ztracen. Možná je poškozen pouze jeden sektor, tedy jenom jedna malá část souboru. Budete-li mít trochu štěstí, může se vám podařit pomocí programu pro obnovu dat nepoškozené části souboru zachránit. V případě produktu firmy Kroll Ontrack dostanete současně utilitu pro obnovu a opravu souborů současně. Nabízí totiž utilitu Easy Recoverv Lite, kterou naidete i NA NAŠEM CD. V ní isou k dispozici moduly pro opravu souborů vytvořených ve Wordu a pro opravu ZIP archivů. Verze *Professional* pak zvládá obnovu typů souborů vytvářených většinou kancelářských aplikací.

Často objevující se poškození sektorů mohou signalizovat brzký konec disku, proto byste měli co nejrychleji provést zálohu obsahu celého disku a zároveň se pokusit získat data o stavu disku, pakliže tento disk podporuje technologii SMART.

### 20. Osudné formátování: všechna data v nenávratnu!

Problém: Omvlem iste ve Windows spustili na svém disku formátování diskového oddílu. čímž iste smazali data, která nvní potřebujete

Řešení: Pokud jste prováděli nízkoúrovňové formátování pomocí speciální utility, pak se zpravi-

Alestrada Data Recovery - 10 Mar Clin
 Clin
 Clin
 Clin
 Clin
 Clin
 Clin
 Clin
 Clin
 Clin
 Clin
 Clin
 Clin
 Clin
 Clin
 Clin
 Clin
 Clin
 Clin
 Clin
 Clin
 Clin
 Clin
 Clin
 Clin
 Clin
 Clin
 Clin
 Clin
 Clin
 Clin
 Clin
 Clin
 Clin
 Clin
 Clin
 Clin
 Clin
 Clin
 Clin
 Clin
 Clin
 Clin
 Clin
 Clin
 Clin
 Clin
 Clin
 Clin
 Clin
 Clin
 Clin
 Clin
 Clin
 Clin
 Clin
 Clin
 Clin
 Clin
 Clin
 Clin
 Clin
 Clin
 Clin
 Clin
 Clin
 Clin
 Clin
 Clin
 Clin
 Clin
 Clin
 Clin
 Clin
 Clin
 Clin
 Clin
 Clin
 Clin
 Clin
 Clin
 Clin
 Clin
 Clin
 Clin
 Clin
 Clin
 Clin
 Clin
 Clin
 Clin
 Clin
 Clin
 Clin
 Clin
 Clin
 Clin
 Clin
 Clin
 Clin
 Clin
 Clin
 Clin
 Clin
 Clin
 Clin
 Clin
 Clin
 Clin
 Clin
 Clin
 Clin
 Clin
 Clin
 Clin
 Clin
 Clin
 Clin
 Clin
 Clin
 Clin
 Clin
 Clin
 Clin
 Clin
 Clin
 Clin
 Clin
 Clin
 Clin
 Clin
 Clin
 Clin
 Clin
 Clin
 Clin
 Clin
 Clin
 Clin
 Clin
 Clin
 Clin
 Clin
 Clin
 Clin
 Clin
 Clin
 Clin
 Clin
 Clin
 Clin
 Clin
 Clin
 Clin
 Clin
 Clin
 Clin
 Clin
 Clin
 Clin
 Clin
 Clin
 Clin
 Clin
 Clin
 Clin
 Clin
 Clin
 Clin
 Clin
 Clin
 Clin
 Clin
 Clin
 Clin
 Clin
 Clin
 Clin
 Clin
 Clin
 Clin
 Clin
 Clin
 Clin
 Clin
 Clin
 Clin
 Clin
 Clin
 Clin
 Clin
 Clin
 Clin
 Clin
 Clin
 Clin
 Clin
 Clin
 Clin
 Clin
 Clin
 Clin
 Clin
 Clin
 Clin
 Clin
 Clin
 Clin
 Clin
 Clin
 Clin
 Clin
 Clin
 Clin
 Clin
 Clin
 Clin
 Clin
 Clin
 Clin
 Clin
 Clin
 Clin
 Clin
 Clin
 Clin
 Clin
-

Pokus o záchranu: pomocí utilit, jako například Easy Recovery, můžete zachránit data, dokonce i když se poškodí Master File Table.

mátování jsou totiž přepisovány jednotlivé sektory. Jinak je tomu u formátování prostředky Windows. V takovém případě se jedná o smazání obsahu disku. Operační systém už sice data najít nedokáže, fyzicky tam však přítomna jsou. V tomto případě můžete svá data s trochou štěstí a při použití speciálních utilit zachránit. NA NAŠEM CD vám nabízíme tu nejvýkonnější - Easy Recovery DataRecovery Trial. Další variantou je program Get Data Back od firmy Runtime. Dejte disk, z něhož budete data zachraňovat, pokud možno do úplně jiného počítače, nainstalujte program pro obnovu souborů a spusťte jej. Program zkusí obnovit všechna data, která dosud ještě nebyla přepsána, a to s větším či menším úspěchem. Když se rozhodnete nějaký program pro obnovu dat koupit, přesvědčte se předtím, kolik souborů se dá obnovit pomocí demoverze. Většina demoverzí totiž sice nenabízí možnost obnovit všechny soubory, ale poskytne alespoň seznam všech obnovitelných souborů a v některých případech (třeba u textových souborů či obrázků) poskytne i jejich náhled.

dla nedá dělat vůbec nic. Při tomto způsobu for-

### 21. Vytváření oddílů se přerušilo a data jsou nedostupná

Problém: Chtěli jste změnit rozložení diskových oddílů na vašem pevném disku, ale Partition Magic během tohoto procesu zatuhnul. Po restartování počítače se už operační systém nespustil. Řešení: Šance, že byste mohli data zachránit, není příliš velká. Přesto byste to měli zkusit pomocí utilit pro obnovu souborů (viz tip č. 19). Prověřte si některou z demoverzí, která data na disku jsou ještě obnovitelná. Pokud se vám nepodaří nic zachránit pomocí utilit pro obnovu souborů, je načase obrátit se na specializované firmy

### 22. Po otřesu už počítač nefunquie

EasyRecover

Problém: Máte spuštěný počítač a náhle do něj omylem strčíte. Po tomto nárazu se ale už počí-

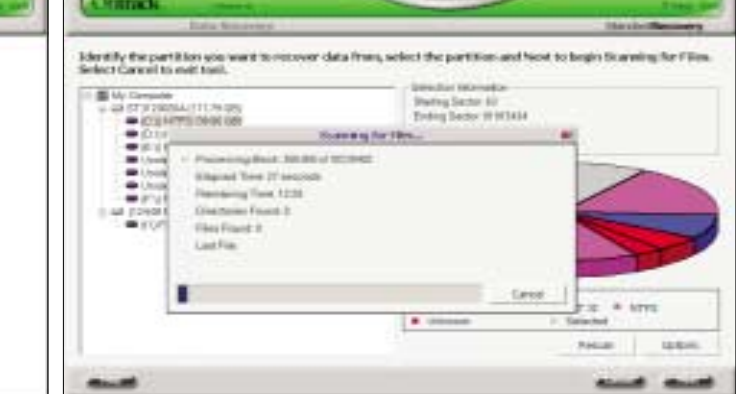

Hra na trpělivost: utility pro obnovu dat často potřebují několik hodin, aby zjistily, které soubory se ještě dají zachránit.

# Záchrana dat

Pevný disk stávkuje, takže se ke svým datům nemůžete dostat a naneštěstí nemáte vytvořenou ani žádnou zálohu. Teď už se jedná jen o vyčíslení rozsahu škod. Jaké jsou vaše šance? To závisí na tom, zda předpokládáte, že došlo k fyzickému poškození dat, anebo zda jste data "jenom" smazali. Pokud z vašeho disku během posledních hodin jeho provozu vycházely nějaké neobvyklé zvuky nebo pokud častěji vynechával, jedná se o fyzické poškození. V tomto případě byste měli svěřit obnovu dat profesionálům anebo raději data rovnou odepsat (viz tip č. 22). Nebo vám systém před nehodou zatuhnul, došlo k výpadku elektrického proudu, nebo jste disk formátovali, vytvářeli diskové oddíly či mazali soubory? Nemohlo se něco pokazit zde? V tomto případě můžeme zkusit logicky uvažovat, co se asi mohlo stát (viz tip č. 19).

tač nepodaří spustit – pevný disk nefunguje. Data, která se na něm nacházejí, isou ale pro vás opravdu nenahraditelná. Jinými slovy, musíte je za každou cenu nějak obnovit.

Trochu drahý špás: při mechanickém poškození disků vám pomůže už jen specializovaná firma.

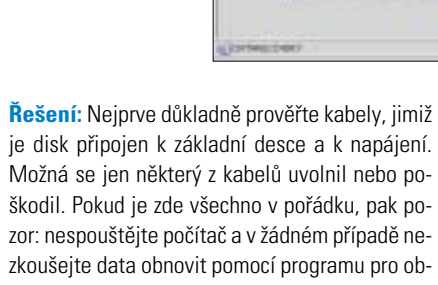

# RYCHLEJŠÍ TISK PRO F

### C3100

JEDNOPRŮCHODOVÁ **BAREVNÁ TISKÁRNA** PRO JEDNOTLIVCE

Rvchlost tisku: barev ······ rozlišení 1200 x 6 

Rychlost tisku: barev

### C5200n z řady C5000

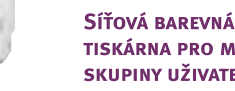

TISKÁRNA PRO MALÉ ----- max, formát 216 x SKUPINY UŽIVATELŮ -----> rozhraní USB 2.0,

### C5400n z řady C5000

SÍŤOVÁ BAREVNÁ TISKÁRNA PRO STŘEDNÍ SKUPINY UŽIVATELŮ

Rychlost tisku: barevi ----- max. formát 216 x zatížení 50 000 stran

Barevné a černobílé digitální LED tiskárny Oki vynikají poměrem cena/výkon. Jednopr a perfektní zobrazení věrných barev i na papír s vysokou gramáží (až 203 g/m²). Vzhled doživotní záruku na tiskovou LED hlavu a 2 roky servisu přímo u zákazníka v ceně výro

NAVŠTIVTE WWW.OKI.CZ NEBO NÁM MŮŽETE ZAVOLAT: 224 890 157 Oki Systems (Czech and Slovak), s. r. o., Pobřežní 3, 186 00 Praha 8

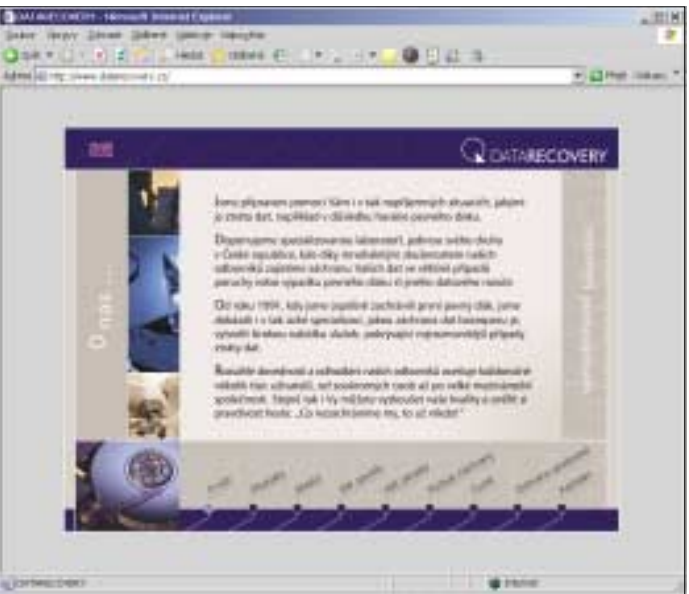

novu dat, ani na disk nechoďte se šroubovákem. Vše, co provedete, by mohlo již poškozenému disku ještě více ublížit. Obraťte se na profesionální

firmu, která disk rozebere a opraví ve speciálních bezprašných laboratořích.

Některé firmy vám nabídnou analýzu poškození vašeho pevného disku zdarma, včetně informací, která data by se dala zachránit a kolik vás to bude stát. Jiné si nechávaií zaplatit i za analýzu. Obecně platí, že cena obnovení se pohybuje řádově v tisících až desetitisících korun. 4 0605/0K 🗅

| RYCHLEJŠÍ BUSINESS                                                                                                    |                        |
|----------------------------------------------------------------------------------------------------|------------------------|
| n <b>ě 12 str. A4/min, černobíle 20 str. A4/min</b><br>00 dpi> paměť (stand./max.) 32/288 MB> GDI<br>1200 mm> max. měsíční zatížení 35 000 stran                                  | NOVÁ CENA<br>12.990 KČ |
| n <b>ě 16 str. A4/min, černobíle 24 str. A4/min</b><br>00 dpi> paměť (stand./max.) 32/288 MB> GDI<br>1200 mm> max. měsíční zatížení 50 000 stran<br>10/100 Ethernet               | 18.990 KC              |
| n <b>ě 16 str. A4/min, černobíle 24 str. A4/min</b><br>)0 dpiỳ paměť (stand./max.) 64/320 MB<br>1200 mmỳ PCL, PS3ỳ max. měsíční<br>ỳ rozhraní USB 2.0, paralelní, 10/100 Ethernet | NOVÁ CENA<br>28.990 kč |
|                                                                                                    |                        |
| ůchodová technologie umožňuje rychlý tisk<br>dem k vysoké kvalitě tiskáren Oki nabízíme<br>bku.                                                                                   |                        |
|                                                                                                    | OKI                    |